# Cisco Small Business VoIP ルータのワイヤレス チャネルの変更

## 内容

#### <u>概要</u>

<u>Cisco Small Business VoIPルータのワイヤレスネットワークで使用するチャネルを変更するには</u> <u>どうすればよいですか。</u> 関連情報

## 概要

この記事は、Cisco Small Business 製品のセットアップ、トラブルシューティング、およびメン テナンスを支援する一連のドキュメントの 1 つです。

Q. Cisco Small Business VoIPルータのワイヤレスネットワークで使用するチャネルを変更するにはどうすればよいのですか。A.

米国のワイヤレス製品の多くは、Cisco Small Businessルータのようなデフォルトチャネル6で出 荷されます。他のデバイスからの干渉が発生した場合は、チャネルを変更してこれらの干渉を回 避します。ワイヤレスネットワークで使用しているチャネルを変更するには、ルータのWebベー スのセットアップページに移動します。

#### ルータのチャネルの変更

ステップ1:

ルータの Web ベース セットアップ ページにアクセスします。手順については<u>ここ</u>をクリックし てください。

ステップ 2:

ルータの Web ベース セットアップ ページが開いたら [Wireless] をクリックします。

ステップ 3:

ワイヤレスチャ**ネルを探**し、希望のチャネルに変更します。推奨されるチャネルは1、6、または 11です。これらはオーバーラップしないチャネルと見なされるからです。

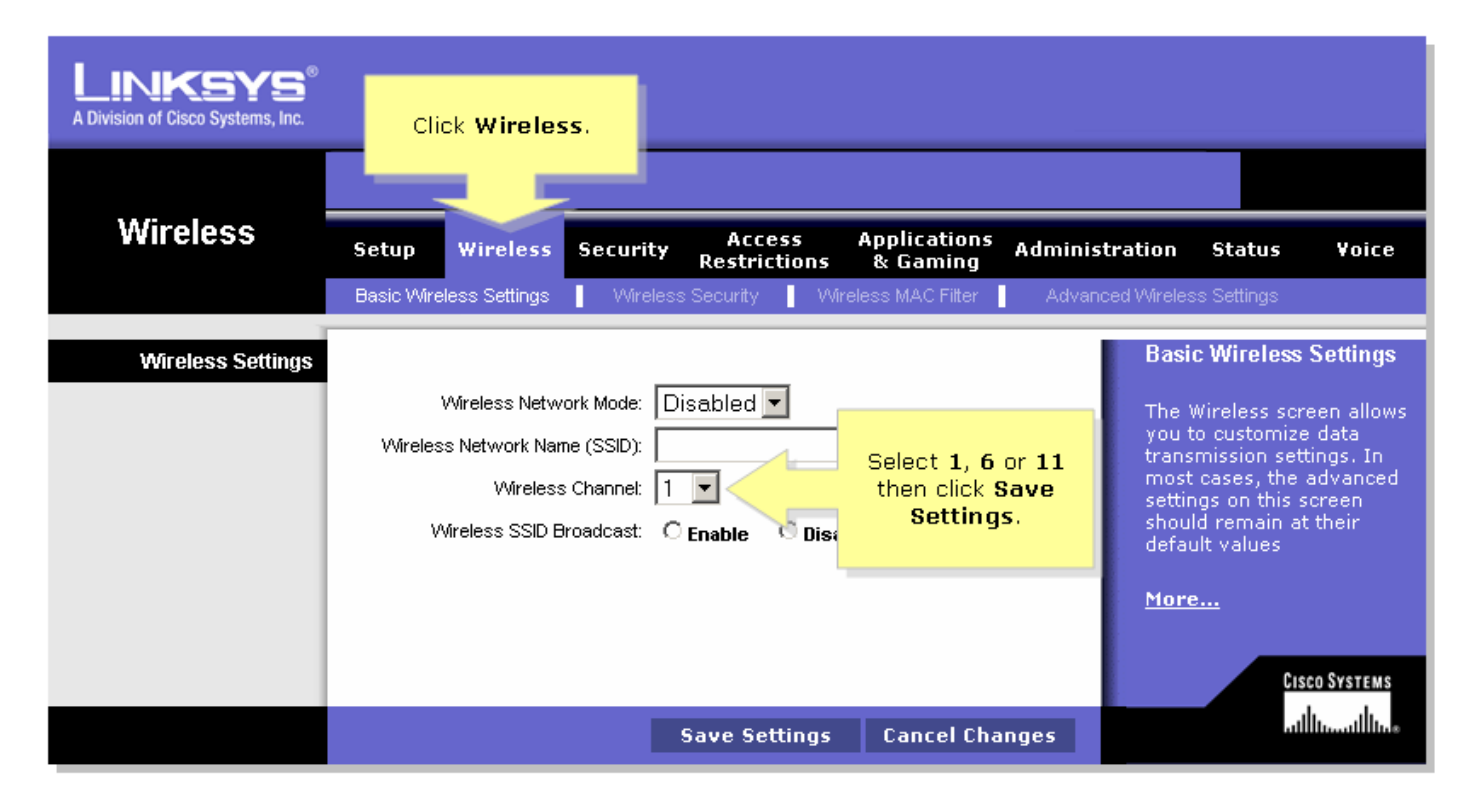

### ステップ 4:

をクリックします。

Save Settings

# <u>関連情報</u>

• <u>テクニカル サポートとドキュメント – Cisco Systems</u>